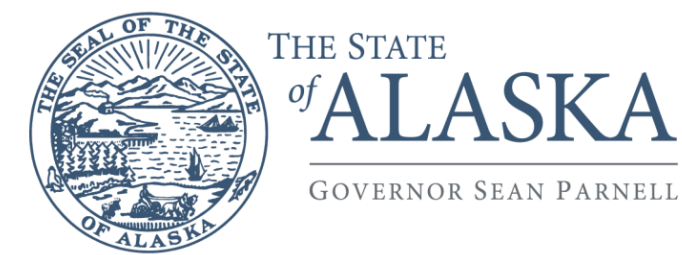

# Department of Health and Social Services

DIVISION OF PUBLIC ASSISTANCE Systems Operations

> 3601 C Street, Suite 434 PO Box 240249 Anchorage, Alaska 99524-0249 Main: 907.269.7830 Fax: 907.561.7685

## **MEMORANDUM**

DATE: December 20, 2012

TO: All Eligibility Staff

- FROM: Char Ervin, PAPO Systems Operations
- **SUBJECT:** EIS PROCEDURE 2012-1 (Replaces EIS Procedure 1996-2) INTERIM ASSISTANCE TO APA CONVERSION

#### INTRODUCTION

Interim Assistance (IA) was established as a special subcategory of Adult Public Assistance (APA) in order to provide for the basic needs of APA applicants who must concurrently apply for the SSI program. These applicants are not eligible for full APA until they become eligible for SSI. Interim Assistance provides a source of monthly income during the period of time when SSI eligibility is being determined.

Interim Assistance payments end when Social Security makes its final SSI eligibility decision and notifies the applicant.

This EIS procedure describes how to convert the ongoing IA case to an APA case in EIS.

When completing the IA to APA conversion in EIS, refer to the APA Policy manual for specific information regarding: Initial Month Benefits, Interim Assistance, Converting Interim Assistance to Regular Adult Public Assistance, and Retroactive APA Benefit Calculations.

## PROCEDURE TO CONVERT IA TO REGULAR APA

1. Determine (a) which months the recipient is eligible for ME and (b) if the recipient is eligible for retroactive APA and/or ME benefits.

If eligible for retroactive APA benefits, you will need to manually compute the supplemental APA payments. The manual computation will aid in the conversion. *Do not authorize any supplemental benefits at this time.* 

See pages 5 and 6 of this procedure for information on retroactive APA and/or ME benefits.

2. Add the ME program to the first month the recipient is eligible. On the Application Maintenance (APMA) screen, enter the ME program and the corresponding ME program subtype OA, AD or AB.

| АРМА                                                                                                    | APPLICATION MAINTE             | ENANCE         | 121012 14:24<br>WORKER |
|----------------------------------------------------------------------------------------------------|--------------------------------|----------------|------------------------|
| CASE NAME: SOUSA , JOHN                                                                                                    | Ρ                              | CASE NUMBER: 0 | 0041476                |
| OFFICE: 084 UNIT: 2                                                                                                    | CASELOAD: 02 - DPA             | TEAM           |                        |
| PROGRAM INVOLVEMENT: IA<br>APP RECEIVED DATE : 050<br>BENEFIT START DATE : 050<br>EXPEDITED SERVICE :<br>PROGRAM STATUS : 00<br>QUICK PEND DUE DATE:<br>TA TYPE APPLIED FOR: | AD ME AD<br>0112 50112<br>0112 |                |                        |
| PROGRAM INVOLVEMENT:<br>APP RECEIVED DATE :<br>BENEFIT START DATE :<br>EXPEDITED SERVICE :<br>PROGRAM STATUS :<br>QUICK PEND DUE DATE:<br>TA TYPE APPLIED FOR:               |                                |                | NEXT>                  |

3. Go to the Setup Participations (SEPA) screen and code the recipient's participation IN.

## Note: <u>Never change the IA participation to "OU" for a month in which there</u> <u>are paid IA benefits</u>.

| EIS SEPA SETUP PARTIC                                                       | IPATIONS 121112 09:50                            |
|-----------------------------------------------------------------------------|--------------------------------------------------|
| CASE NAME: SOUSA , JOHN P<br>START                                          | CASE NUMBER: 00041476 MONTH: 0512<br>START START |
| START<br>NAME REL PGM PART DAY PGM PART<br>01 JOHN S PI ME AD IN 1 IA AD IN | DAY PGM PART DAY PGM PART DAY<br>1               |
|                                                                             | MORE CLIENTS: NEXT>                              |

- 4. <Enter> through the EIS screens. If necessary complete any changes to the recipient's information. For example: address changes (ADDR), unearned income changes (UNIN), etc.
- 5. On the Medical Reference (MERE) screen enter the MED SUBTYPE, ELIG CODE and HIC NUMBER if the recipient has one.

| EIS MERE                                           | MEDICAL REFERENCE           | 121112 10:10     |
|----------------------------------------------------|-----------------------------|------------------|
| CASE NAME: SOUSA , JOHN P<br>POST MED START MONTH. | CASE NO: 000414             | 76 MONTH: 0512   |
| MED ELIG                                           | WAI PRIMARY                 | POSSIBLE DATE OF |
| 01 JOHN S PI SI 20                                 | N 612391007A                | A IPL-IPK DEATH  |
|                                                    |                             |                  |
| RESOURC                                            | E INFO?(Y): Y MORE CLIENTS: | NEXT>            |

6. Press <Enter> to go to the Medical Resource Information (MERI) screen to enter any third party liability (TPR) and/or medical insurance carrier (MRC) information and codes.

Example of partial MERI screen:

| EIS MERI MEDICAL RESOURCE INFORMATION 121112 10:19<br>CASE NAME: SOUSA, JOHN P CASE NO : 00041476 WORKER |
|----------------------------------------------------------------------------------------------------|
| CLIENT SOUSA JOHN P REL PI CLIENT NO. 0600091075                                                         |
| STATE FUEL COLE TYPE DOLLCY NIM COOLD NIM A/D NAME ADD DEL                                               |
| START END CODE THE FOLICT NOM GROOF NOM A/F NAME AFTD DEL                                                |
|                                                                                                    |
| TPR2                                                                                                    |
| TPR3                                                                                                    |
| TPR4                                                                                                    |
| MCR1                                                                                                    |
| MCR2                                                                                                    |
| MCR3                                                                                                    |
| MCR4                                                                                                    |
| CLIENT: REL: CLIENT NO:                                                                                  |
| START END CODE TYPE POLICY NUM GROUP NUM A/P NAME APID DEL                                               |
| TPR1                                                                                                    |
| TPR2                                                                                                    |
| MORE CLIENTS: NEXT> APMM                                                                                 |

7. From the MERE or MERI screen, use NEXT→ and enter APMM to access the APA Method Medicaid Only Authorization screen to authorize the ME.

Note: If you do not use the NEXT  $\rightarrow$  function for accessing the APMM screen, the system will take you to the APA Authorization (APAS) screen which will show the paid IA benefit. You will not be able to authorize any benefit from the APAS screen and must <PF9> out, then NEXT  $\rightarrow$  APMM

8. After authorizing the first ME benefit month on the APMM screen, initialize and authorize the ME only benefits for each month of eligibility up through the current system benefit month.

Note: If there is a month the recipient is not eligible for ME, close the ME case for the month(s) of ineligibility. When the recipient is again eligible for ME, add the ME back using the APMA screen. The ME application and benefit start dates would be the date the recipient is again eligible for ME. Be sure to review and if necessary update the MERE screen information.

 Initialize into the month after the last IA benefit was issued. Close the IA program using the APAS screen. In the DENIAL/CLOSURE REASON: field enter the code DD (Determined Disabled) or AO (IA Closure Due to APA Opening). 10. Add the APA (OA, AD, or AB) to the ME case using the APMA screen.

The APA programs *application received date* is the date the original APA application was received. This date is the same for the ME and IA application received dates.

The APA *benefit start date* is the first day of the month in which regular APA benefits will begin. This should always be the month after the last IA benefit was paid.

On the SEPA screen code the recipient IN for APA. *Note:* <u>Do not change the IA participation to OU</u>.

- 11. Authorize the first month of APA benefits on the APAS. Enter the APA/ME program's review date in the APAS screen's REVIEW DUE DATE: field.
- 12. If necessary, initialize and authorize the APA/ME into the current benefit month.
- 13. Send the appropriate notice advising the recipient the IA ends and APA begins.

#### Other APA and ME eligibility which may need to be authorized:

A recipient may be eligible for APA supplemental benefits. Please note that the benefit start date for supplemental APA benefits may be different than the IA benefit start date. Refer to the APA Policy manual regarding retroactive APA benefit calculations.

If the recipient is eligible for <u>APA supplemental benefits</u>, these benefits can be authorized by going to the Setup Over or Underpayments Menu (SEOO) and selecting Function 6 to authorize supplemental benefits on the Underpayment Authorization (UNAU) screen. The following are entry fields for the UNAU screen (example below):

- 1. Action (ACT CODE) field enter A (add)
- 2. ERROR MONTH field enter the month and year (MMYY) of the first supplemental payment is due
- 3. UNDERPAY AMT AUTH field enter the total of the combined supplemental for all months
- 4. PAYMENT REASON field enter AG Agency Payment Error
- 5. PROGRAM SUBTYPE field enter either OA, AD or AB
- 6. AUTH PCN field enter your PCN to authorize the underpayment

| UNAU                                             | UNDERPAYMENT AUTHORIZATIO                        | ON 121112 10:33                                      |
|--------------------------------------------------|--------------------------------------------------|------------------------------------------------------|
| CASE NAME: SOUSA , JOHN<br>PROGRAM TYPE: IA      | N P CASE I                                       | NUMBER: 00041476                                     |
| GA ACT ERROR UNDERPAY<br>NUM CODE MONTH AMT AUTH | RECOUP PAYMENT BENEFIT<br>AMOUNT AMOUNT ISSUANCE | PAYMENT NEED PROGRAM AUTH<br>REASON TYPE SUBTYPE PCN |
| A MMYY 0.00                                      |                                                  | AG XX XXXX                                           |
|                                                  |                                                  |                                                      |
|                                                  | GA PAYEE/VENDOR 01                               |                                                      |
| LAST NAME:<br>ADDR:                              | FIRST NAME:<br>CITY:                             | MI:<br>PHONE:                                        |
|                                                  | STATE: ZIP:<br>GA PAYEE/VENDOR 02                | REF:                                                 |
| LAST NAME:<br>ADDR:                              | FIRST NAME:<br>CITY:                             | MI:<br>PHONE:                                        |
|                                                  | STATE: ZIP:<br>MORE UNDERPAYMENTS (Y/N)          | REF:<br>NEXT>                                        |

If the recipient requested *prior month retroactive ME benefits* and is determined eligible, the ME benefits can be authorized using the Application Entry Menu (APEM) screen.

Note: <u>It is important to authorize the retroactive ME in a reverse sequential</u> order. If this is not done, you will receive a Spider/Bug.

For example, if the recipient's ME eligibility began May 2012, and retroactive ME was requested for the months of February thru April, the correct reverse sequential order to authorize these months is: April, March and February.

1. On the APEM screen select Function 3 Establish Retro Month Medicaid, and enter the case number and month/year of retroactive ME to be established.

Press <Enter> and a warning edit CE501-W Eligible Months Only May Be Entered – Press Enter to Confirm appears. If the month/year entered are correct, press <Enter> to establish the retroactive ME month.

- 2. Check the benefit month's MERE screen and enter the appropriate codes.
- 3. After coding the MERE screen, NEXT→ to the APMM screen and authorize the retroactive ME benefit month.
- 4. Repeat the above steps for each month the recipient is eligible for retroactive ME.